# DC5 WORLD

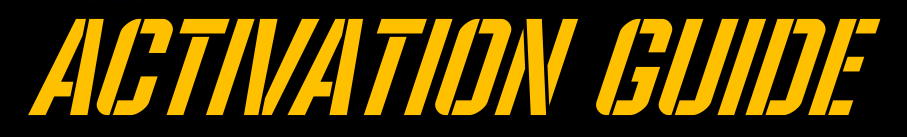

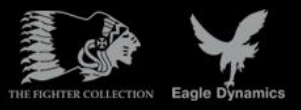

# ACTIVATION AND DEACTIVATION

Using the activation number provided (on back of Quick Start Guide or provided by online store), you will be required to activate your game purchase prior to flying a mission. During the Activation process, the copy protection system will create a hardware profile of your system and compare that to your current system each time you start the game. If there has been a significant change to your computer, like replacing significant hardware items or changing your Operating System, you may be required to reactivate your purchase.

Each game license (disk) has 10 activations and 10 deactivations. You can activate your game up to 10 times. The number of installations is unlimited!

This game also allows Activations Automatically ("AAA") technology that enables you to create a new activation once every 31 days. This ensures that you can still play the game, even if Eagle Dynamics no longer exists someday. This function is enabled after all 10 default activations have been used.

If the copy protection system detects changes to your computer hardware/software as described below, an activation will be required. It's important to note that deactivations are utilized to save your activations when altering your PC hardware/software. Before conducting a PC upgrade/OS reinstall, you can deactivate the product and when complete, reactivate without a loss of activations. Again though, you can install the game as much as you wish.

http://www.star-force.com/support/users/deactivate/

An activation will be required if the hardware/software changes exceed 12 points as rated below:

CPU ID: 13 Windows PID: 3 Computer Name: 3 Hard drive volume serial number: 3 MAC address: 6 RAM amount: 6 If you just uninstall the game and then reinstall it again on the same PC without reinstalling your operating system or changing hardware, you do not need to use a deactivation.

For further details on the copy protection system, please see the StarForce FAQ:

http://www.star-force.com/support/users/group2.php

In addition, a step-by-step (de)activation guide is available below: <u>http://www.star-force.com/support/users/group4.php#6</u>

### Automatic Activation

The Automatic Activation method is the preferred method; an Internet connection is necessary.

Install the game to your computer. Launch it and fly a mission.

The Activation window will be displayed. Please follow the directions.

Enter your Activation Number which is printed on the DVD Quick Start Guide sticker or was provided to you via e-mail/. Press the **Next** button.

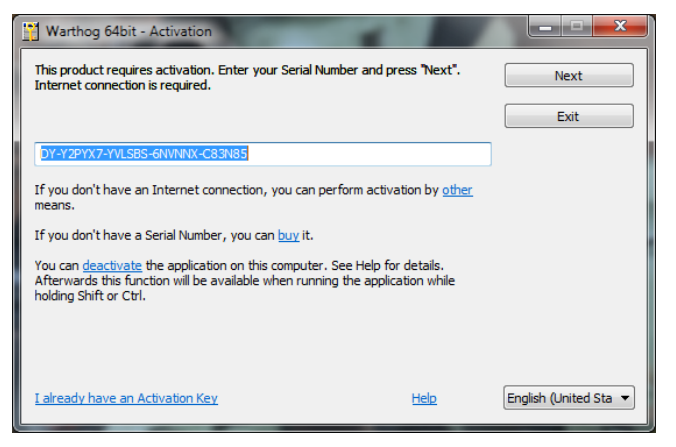

The Automatic Activation is now complete.

## Manual Activation

If the automatic process fails, you may use Manual Activation via ProActive Web-site (Internet connection is necessary as well).

To activate the game via Web-site you need to get the Hardware Code. It will be entered into the ProActive Web-site.

Press the Other link in the Activation window.

| Warthog 64bit - Activation                                                                                                    |      |
|----------------------------------------------------------------------------------------------------|------|
| This product requires activation. Enter your Serial Number and press "Next".<br>Internet connection is required.                                                                             | Next |
|                                                                                                    | Exit |
| DY-Y2PYX7-YVLSBS-6NVNNX-C83N85                                                                                                    | ]    |
| If you don't have an Internet connection, you can perform activation by <u>other</u> means.                                                                                                  |      |
| If you don't have a Serial Number, you can <u>buy</u> it.                                                                                                    |      |
| You can <u>deactivate</u> the application on this computer. See Yelp for details.<br>Afterwards this function will be available when running the application while<br>holding Shift or Ctrl. |      |
|                                                                                                    |      |
| Press the <b>Other</b> link                                                                                                    |      |

Your Hardware Code is then displayed in the Activation window. Copy the Serial number and Hardware Code and save them to a safe location.

| Copy the Serial number and Hardware Code                                                                                                    |                       |  |
|----------------------------------------------------------------------------------------------------|-----------------------|--|
| Flaming Cliffs 7 - Activation                                                                                                    |                       |  |
| Select preferable activation method:                                                                                                    | Next                  |  |
| Web Site                                                                                                    | Back                  |  |
| Serial Number (identifies the purchased copy):                                                                                                    | Exit                  |  |
| BB-XCWECQ-                                                                                                    |                       |  |
| Hardware code (identifies computer):                                                                                                    |                       |  |
| For activation, submit specified Serial Number and Hardware Code to the activation site <u>proactive</u> .star-force.com/2.0/activate.php during one day. The activation site will chaste a personal Activation Key for you. Enter the Activation Key into this field and click "Next". |                       |  |
|                                                                                                    |                       |  |
| Help                                                                                                    | English (United Sta 🔻 |  |
| Press the link                                                                                                    |                       |  |

Press the <u>proactive.star-force.com/2.0/activate.php</u> link in the Activation window. In case your computer is not connected to the Internet, you can save your Serial Number and Hardware Code and go to the link using another computer.

Enter the Serial Number and the Hardware Code to the corresponding fields of the ProActive Web-site and press the **Get Activation Key** button.

DCS WORLD

| Enter the Serial                                                                  | Number Enter the Hardware Code                                                                                                    |
|-----------------------------------------------------------------------------------|----------------------------------------------------------------------------------------------------|
| ProActive://Product activation - V ProActive://Product activation - V             | Vindows Internet Explorer 👘 🐨 🗰 🕫 🖉 🐨 🖉 🖉                                                                                                    |
| 🚖 Favorites 🥬 ProActive://Pro                                                     | oduct activation 👌 👻 🖂 👘 👻 Page 👻 Safety 👻 Tgols 🕶 🛞 💌                                                                                                    |
| STAR <sup>force</sup> *                                                           | ProActive                                                                                                    |
| Choose language: - Go                                                             | Product activation                                                                                                    |
| Product activation<br>Product deactivation<br>Product deactivation<br>Information | Obtain an Advaktion Key to run and use the product on your converter. To obtain the iser, you will need: denial Number for the product and a<br>Nandwark Code generated automatically by the application is a thirty. To restore the deadward product forces, specify additionally a<br>Deadwardsine Code deadmark and an advanced and the second the product technical support. |
| Publishers                                                                        | Hardware Code:     VMQL-UML82U-TVR/FF-SARGA2-V2S4WN     Enter a Netware Code.                                                                                                    |
| Log in                                                                            | Deckholden Code:     To rescholden Explore snappler, wable the feet     and other a Deachardon Code obtained during deachardon of     the groudu.                                                                                                    |
| Secured<br>by<br>Othawter<br>2010-03-12                                           | Get Activities Key                                                                                                    |
|                                                                                   | Copyright © Protection Technology, 2003-2009. All rights reserved.                                                                                                    |
|                                                                                   | Sinternet   Protected Mode: Off 🖓 👻 🕅 100% 👻                                                                                                    |
| Press the buttor                                                                  |                                                                                                    |

You will then be provided your Activation Key. Copy it to a safe location.

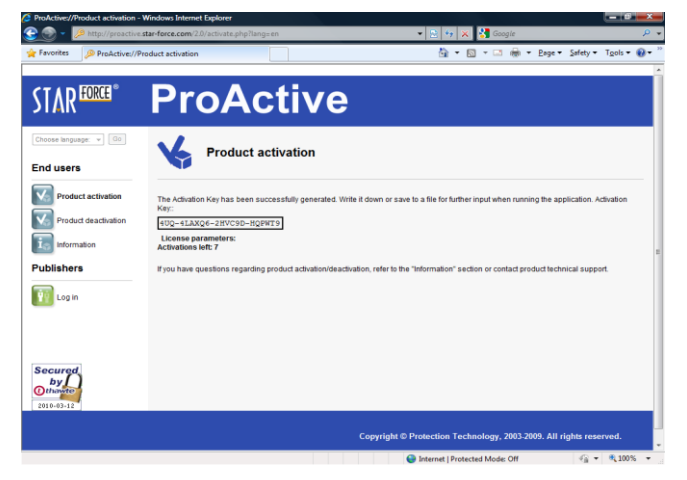

Enter the Activation Key to the Activation field and press the Next button.

| Flaming Cliffs 3 - Activation                                                                                                    |                       |
|----------------------------------------------------------------------------------------------------|-----------------------|
| Select preferable activation method:                                                                                                    | Next                  |
| Web Site                                                                                                    | Back                  |
| Serial Number (identifies the purchased copy):                                                                                                    | Exit                  |
| 38-XCWECQ-                                                                                                    |                       |
| Hardware code (identifies computer):                                                                                                    |                       |
| TTTM-3355LT-                                                                                                    |                       |
| For activation, submit specified Serial Number and Hardware Code to the<br>activation site proactive.star-force.com/2.0/activate.php during one day.<br>The activation site will create a personal Activation Key for you. |                       |
| Enter the Activation Key into this field and click "Next".                                                                                                    |                       |
| FP9X-                                                                                                    |                       |
| Help                                                                                                    | English (United Sta 💌 |

Activation via ProActive Web-site is now complete. If restrictions on game usage have been implemented, the Activation window will display the details. Press Ok to launch the game.

#### Deactivation

To avoid using a product Activation, you may first Deactivate your installed game, make your changes, and then Activate again. You are provided 10 Deactivations.

You can launch the deactivation procedure by one of the two means:

The Automatic Deactivation

Deactivation via ProActive Web-site

#### The Automatic Deactivation

Run the **<aircraft name>\_protect.exe** file, which is located in associated aircraft folder into DCS World\Mods\aircraft folder. For example, the P-51D Mustang: DCS World\Mods\aircrafts\P-51D\bin\x86\_6\p51\_protect.exe

Select the **Activate or deactivate application** command as displayed in the window, then press the **Next** button.

| Warthog 64 | ibit - Console<br>gement<br>or deactivate prod<br>g<br>event log | uct               |                     | Next<br>Cancel        |
|------------|------------------------------------------------------------------|-------------------|---------------------|-----------------------|
|            |                                                                  |                   | <u>Help</u>         | English (United Sta 🔻 |
|            | ٦<br>ا                                                           | Select Activate o | or deactivate produ | uct                   |

Press the **Deactivate** link in the displayed window (the Serial Number used to Activate the application is indicated in this window by default).

| Warthog 64bit - Activation                                                                                                    |                            |
|----------------------------------------------------------------------------------------------------|----------------------------|
| This product requires activation. Enter your Serial Number and press "Next".<br>Internet connection is required.                                                                          | Next                       |
|                                                                                                    | Exit                       |
| DY-Y2PYX7-YVLSBS-6NVNNX-C83N85                                                                                                    | ]                          |
| If you don't have an Internet connection, you can perform activation by $\underline{other}$ means.                                                                                        |                            |
| If you don't have a Serial Number, you can <u>buy</u> it.                                                                                                    |                            |
| You can <u>deactivate</u> the application on this computer. See Help for details.<br>Afterwards the Gunction will be available when running the application while<br>holding Shift or Cth |                            |
| I already have an Activation Key Help                                                                                                    | English (United Sta 🔻      |
| Press                                                                                                    | the <b>Deactivate</b> link |

After pressing the **deactivate** link a window requesting deactivation confirmation is displayed.

| Warthog 64bit - Deactivation                                                                                                    |                       |
|----------------------------------------------------------------------------------------------------|-----------------------|
| Attention! The "Warthog 64bit" product will be deactivated. After deactivation,<br>you will be unable to use this product on this computer without reactivation. | Deactivate            |
| Check your Internet connection and press "Deactivate" to deactivate the<br>product.                                                                              | Back                  |
| If you have no Internet connection, you can perform deactivation by <u>other</u><br>means.                                                                       | Exit                  |
|                                                                                                    |                       |
| Help                                                                                                    | English (United Sta 💌 |

Press the Deactivate button; the following message is then displayed.

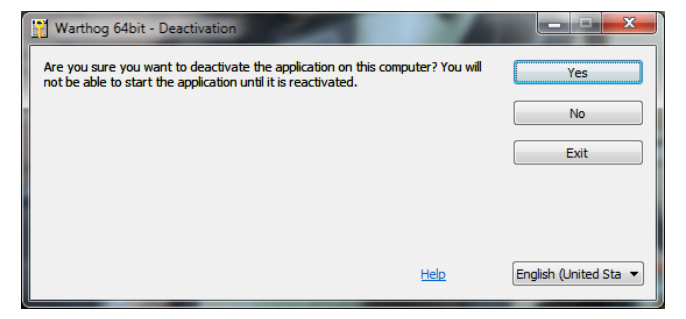

Press Yes button to begin the deactivation process.

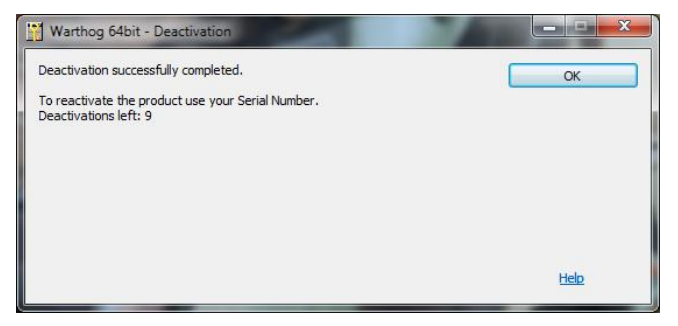

Confirm the application deactivation with the **OK** button. **The Automatic Deactivation is now complete.** 

#### **Deactivation via ProActive Web-site**

If automatic deactivation failed, or your computer is not connected to the Internet, a window suggesting deactivation appears. You click **other means** link in the Deactivation window.

| 🛗 Warthog - Deactivation                                                                                                    | - • •       |
|----------------------------------------------------------------------------------------------------|-------------|
| Attention! The "Warthog" product will be deactivated. After deactivation, you will<br>be unable to use this product on this computer without reactivation. | Deactivate  |
| Check your Internet connection and press "Deactivate" to deactivate the<br>product.                                                                        | Back        |
| If you have no Internet connection, you can perform deactivation by other means.                                                                           | Exit        |
|                                                                                                    | <u>Help</u> |
| Click other means link                                                                                                    |             |

Press Yes button to begin the deactivation process.

| 📸 Warthog - Deactivation                                                                                                    | - • •       |
|----------------------------------------------------------------------------------------------------|-------------|
| Are you sure you want to deactivate the application on this computer? You will<br>not be able to start the application until it is reactivated. | Yes         |
|                                                                                                    | No          |
|                                                                                                    | Exit        |
|                                                                                                    |             |
|                                                                                                    |             |
|                                                                                                    | <u>Help</u> |

In the next window you should click <u>http://proactive.star-</u> force.com/2.0/deactivate.php link to go to ProActive Web-site.

| Flaming Cliffs 3 - Deactivation                                                                                                    |                       |
|----------------------------------------------------------------------------------------------------|-----------------------|
| The license has been deactivated. To enable reactivation, the deactivation should be registered on activation server:                                                                                                    | ОК                    |
| Web Site                                                                                                    |                       |
| To register the deactivation, submit specified Serial Number and Hardware<br>Code to the activation site <u>proactive_star-force.com/2.0/deactivate.php</u> .<br>The registration of deactivation will return used activation to the server. |                       |
| If you close this window, the registration information will not be lost. You will be able to restore it by repeating the deactivation procedure.                                                                                             |                       |
|                                                                                                    |                       |
| Serial Number (identifies the purchased copy):                                                                                                    |                       |
| KL-698B2M-                                                                                                    |                       |
| Hardware code (identifies computer):                                                                                                    |                       |
| AL-4T-FQ84EQ-                                                                                                    |                       |
| Help                                                                                                    | English (United Sta 🔻 |

Copy your Serial Number and Hardware Code shown in the window. When you get to the ProActive Web-site enter the indicated Serial Number and Hardware Code in the corresponding fields of the ProActive Web-site. And press the Deactivate button.

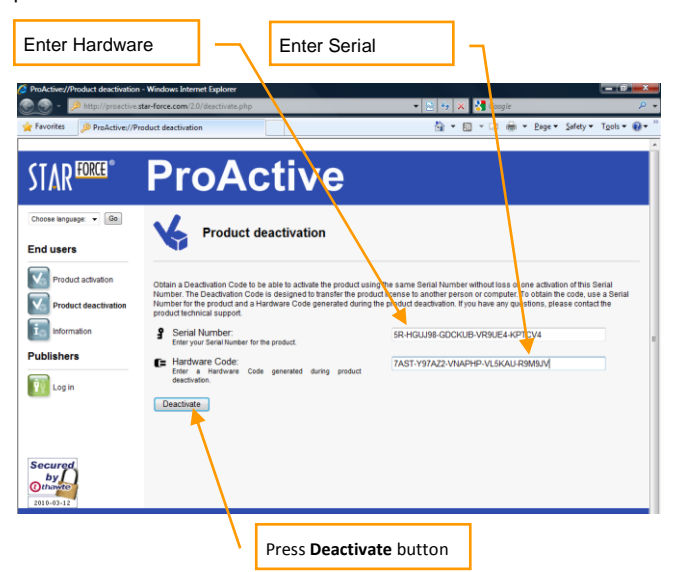

After that the following window with deactivation information will be displayed.

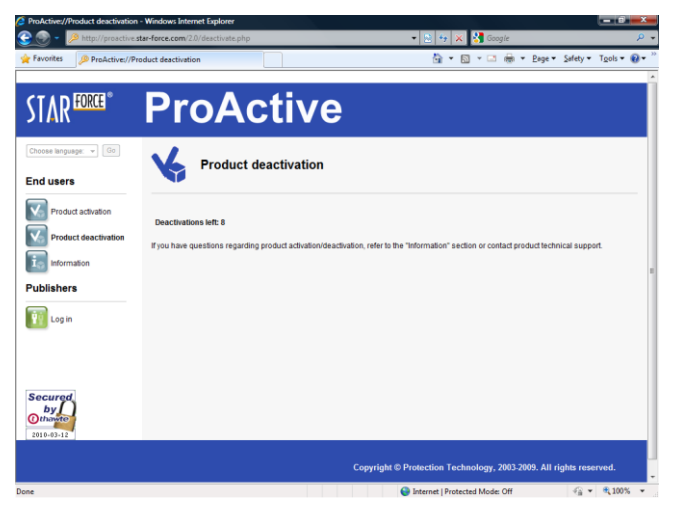

Deactivation via ProActive Web-site is now complete.

LAN and Internet play require Internet Authorization

### Manual call of the Activiation Window

Even if the game has been activated, you are still able to call the Activation Window manually. To do that, press and hold the **Shift + Ctrl**, meanwhile run the game.

Serial number